CX-Process Tool アップグレードインストーラ(Ver.5.00->Ver5.10)利用手順

はじめに

このアップグレードインストーラは CX-Process Tool Ver.5.00 が単品パッケージでインス トールされているパソコンでのみ実行可能です。CX-Process Ver.5.00 以前の CX-Process Tool には対応しておりませんので、お手数ですが製品版インストーラをご利用いただき、 アップグレードしていただきますようお願いします。

注)本アップグレードインストーラは統合パッケージソフトウェア CX-One によりインストールされた CX-Process Tool には適用できません。CX-One でインストールされた CX-Process Tool をアップデー トするには CX-One の製品版インストーラまたは CX-One 専用のアップデータが必要です。

バージョンアップの流れ

以下に、バージョンアップを行うために必要となる操作の流れについて説明します。

- 1) 現在の CX-Process Tool バージョン確認
- 2) アップグレードインストーラのダウンロード
- 3) プロジェクトファイルのバックアップ
- 4) アップグレード後のソフト実行
- 5) アップグレード確認

現在の CX-Process バージョン確認

現在インストールされている CX-Process Tool のバージョンを、CX-Process 起動後[ヘル プ]|[バージョン情報]により確認することができます。

バージョンアップソフトのダウンロード

1) 次のファイルをダウンロードし、CX-Process がインストールされているパソコンのハ ードディスク上へコピーします。

CX-PrcV510upgd\_J.exe

2) コピーした CX-PrcV510upgd\_J.exe を実行すると、アップグレードが開始されます。

プロジェクトファイルのバックアップ

アップグレードの前に、旧バージョンで作成したプロジェクトファイルのバックアップを 実行します。プロジェクトファイルは通常以下のフォルダに格納されています。

< CX-Process Tool インストールドライブ> |

Program Files | OMRON | CX-One | CX-Process Tool | data

注)このフォルダはアンインストール対象フォルダとなりますので、別のフォルダへのバックアップを必 ず実行していただきますようお願いいたします。 バージョンアップソフトの実行

ここでは、アップグレードインストーラ起動後の操作について説明します。

 記動後、インストーラは既存の CX-Process のインストール状態を確認します。アップ グレード対象のバージョン(Ver.5.00)が検出された場合、以下のダイアログが表示さ れます。

| ソフトウェアの | )アンインストールの確認                                                                           |
|---------|----------------------------------------------------------------------------------------|
|         | アップデート対象のCX-Processを検出しました。<br>アップデートを継続するためには既存のCX-Processをアンインストールする必要があります。         |
|         | アンインストールを続行しますか?<br>「OK」をクリックするとアンインストーラを起動します。<br>アンインストールしたくない場合は「キャンセル」をクリックしてください。 |
|         | OK キャンセル                                                                               |

バージョンの認証に失敗すると、以下のダイアログが表示され処理が中断されます。

| CX-Process | Tool - InstallShield Wizard                                                             |
|------------|-----------------------------------------------------------------------------------------|
|            | アップデート対象のCX-Processがインストールされていません。<br>CX-OneでCX-Processのインストールを行っている場合は本アップデータは適用できません。 |
|            | <u> </u>                                                                                |
|            |                                                                                         |

- 2. 旧バージョンのアンインストールを実行します。1.の確認ダイアログで「OK」をクリ ックすると自動的にアンインストールが開始されます。
- [次へ]ボタンをクリックします。[使用許諾契約]ダイアログが表示されますので、同意 いただける場合は[はい]をクリックしてください。
- 4. 既存の CX-Process Tool がインストールされているフォルダがインストール先に設定されます。確認後、[次へ]をクリックしてください。インストールが開始されます。
- 5. 完了を通知するダイアログが表示されるとインストールは終了です。[完了]ボタンをク リックします。

注意

・このアップグレードインストーラは既存の CX-Process Tool を削除し、新たに Ver.5.10
をインストールします。旧バージョンを正常にアンインストールにできない場合、アップ
グレードは行えません。CX-Process Ver.5.00 が正常にインストールされていることを、
ご確認の上、アップグレードインストーラを実行していただきますよう、お願いします。

アンインストール

CX-Process をアンインストールする手順を以下に示します。

1) [スタート]|[設定]|[コントロールパネル]|[アプリケーションの追加と削除]を起動しま

す。

- CX-Process Ver.5.10 を選択し、[変更/削除]または[追加と削除]ボタンをクリックします。
- 3) [OK]ボタンをクリックすると、アンインストールが実行されます。

以上